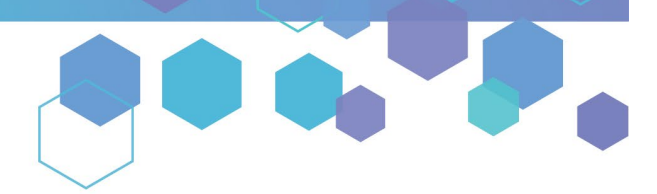

Florida's Official Source for Medical Use.

OFfice of MEDICAL MARIJUANA Use

# Understanding the Registry Submitting and Tracking Your Close Relative Acknowledgement Form (CRAF) as a Close Relative

This guide will inform Caregivers how to submit their Close Relative Acknowledgement Form (CRAF) as a **Close Relative** in the Medical Marijuana Use Registry. A CRAF will need to be completed for each patient that the Caregiver represents. Please note that this form must be completed and approved prior to the caregiver completing their (or their patient's) application.

### Step 1: Log into the Medical Marijuana Use Registry <u>https://MMURegistry.FLHealth.gov/</u>.

\*If you do not remember your password, you may reset it yourself by selectin <u>Forgot Password</u> on the Login page. For step-by-step instructions to reset your password, see our <u>Resetting my password</u> guide on our Know the Facts MMJ page (<u>https://KnowTheFactsMMJ.com/Registry/#instructional-guides</u>).

### Step 2: Click "QUALIFYING DOCUMENTATION."

| HOME | MANAGE PROFILES                  |                | TRAINING |  | CHANGE PASSWORD | LOGOUT |  |  |  |
|------|----------------------------------|----------------|----------|--|-----------------|--------|--|--|--|
| HOME | MANAGE FROMLES (T)               | MARKEL CARDS ( | RAINING  |  | CHANGE PASSWORD | 203001 |  |  |  |
|      | Click "QUALIFYING DOCUMENTATION" |                |          |  |                 |        |  |  |  |

## Step 3: Locate the CRAF you wish to submit by clicking "SEARCH."

| Qualifying Documentation    |                                   |                           |                 | Click "SEARCH"—              | SEARCH             |
|-----------------------------|-----------------------------------|---------------------------|-----------------|------------------------------|--------------------|
| Search Patient First Name   | Search Patient Last Name 🔶 Search | Patient ID    Select Type | E Select Status | E Search Date Last Submitted | Search Status Date |
|                             |                                   | Click Search button to sl | now records     |                              |                    |
| Showing 0 to 0 of 0 entries |                                   |                           |                 |                              | Previous Next      |

| Qualifying Documentation    |                          |                   |                 |                   |                              |
|-----------------------------|--------------------------|-------------------|-----------------|-------------------|------------------------------|
| Show 10 = entries           |                          |                   |                 |                   | SEARCH                       |
| Search Patient First Name   | Search Patient Last Name | Search Patient ID | ¢ Select Type = | Select Status =   | Search Date Last Submitted   |
| TYPICAL                     | PATIENT                  | P1TK7189          | CRAF            | Not Yet Submitted | 12/28/2021 VIEW              |
| Showing 1 to 1 of 1 entries |                          |                   |                 |                   | Click "VIEW" Previous 1 Next |

## Step 5: You are brought to the not yet submitted CRAF.

| Close Relative Acknowledgement Form |                             |  |  |  |  |
|-------------------------------------|-----------------------------|--|--|--|--|
|                                     |                             |  |  |  |  |
|                                     | Patient Last Name: PATIENT  |  |  |  |  |
|                                     | Patient First Name: TYPICAL |  |  |  |  |
|                                     | Patient ID #: P1TK7189      |  |  |  |  |

**Step 4:** Click "VIEW" next to the "Not Yet Submitted" CRAF you wish to complete.

**Step 6:** Scroll to the close relative determination section of the CRAF. Indicate you **are a Close Relative Caregiver** by selecting "**Yes**" for the question "Do you wish to complete the Close Relative Acknowledgement?"

\*If you wish to fill out this form as a Non-Close Relative, see our Non-Close Relative CRAF instructional guide here.

| Patient Last Name: PATIENT                                                                                                    |
|----------------------------------------------------------------------------------------------------|
| Patient First Name: TYPICAL                                                                                                    |
| Patient ID #: P1TK7189                                                                                                    |
| Patient DOB: 1/1/1990                                                                                                    |
| Caregiver Last Name: CAREGIVER                                                                                                    |
| Caregiver First Name: TYPICAL                                                                                                    |
| Caregiver DOB: 1/1/1950                                                                                                    |
| Pursuant to section 381.986(6)(b)6. Florida Statues, a caregiver must pass a level 2 background screening in accordance with section 381.986(9). Florida Statutes, unless the qualified patient is a close relative of the caregiver.<br>A caregiver applicant applying for a Medical Marijuana Use Registry (MMUR) identification card as a caregiver who is a close relative of the qualified patient must submit the following to the Department of |
| Health, Office of Medical Marijuana Use (OMMU) in order to be exempt from background screening requirements:                                                                                                    |
| Do you wish to complete the Close Relative Acknowledgement? Select "Yes"                                                                                                    |

**Step 7:** Once you have selected "Yes" for Close Relative Acknowledgement, scroll to "Close Relative Acknowledgement" to indicate how you are related to the patient you are a caregiver for from the Relationship Type dropdown menu.

| Close Relative Acknowledgment                                                                                                    |
|----------------------------------------------------------------------------------------------------|
| An applicant applying for a Medical Marijuana Use Registry (MMUR) identification card as a caregiver who is a close relative of the qualified patient is not required to complete a level 2 background screening.                                                                                                    |
| . Section 381.986(1)(c), Florida Statutes, defines a "close relative" as "a spouse, parent, sibling, grandparent, child, or grandchild, whether related by whole or half blood, by marriage, or by adoption."                                                                                                    |
| If you intend to substantiate close relative status, complete this form and submit. You may also submit supporting documentation of the claimed relationship. Examples of supporting documentation that may be submitted to substantiate your claimed relationship can be found on page 2 of this form.                                                                                                    |
| Upon approval of the caregiver applicant's request for close relative status, the caregiver applicant may apply for a caregiver MMUR Identification Card in accordance with Rule 64-4.011, Florida Administrative Code.                                                                                                    |
| Per section 381.986(6)(b)3, Florida Statutes, a caregiver must agree in writing to assist with the qualified patient's medical use of marijuana. By signing and completing this form, you are also agreeing in writing to assist the qualified patient with their medical use of marijuana.                                                                                                    |
| I, TYPICAL CAREGIVER, acknowledge that I meet the definition of a close relative above and am the Select Relationship Type of TYPICAL PATIENT. I also understand that knowingly making a false statement in writing with the Select Relationship Type second degree punishable as provided in sections 775.082 or 775.083, Florida Statutes, Further, I un Spouse for and parent/Step-Grandparent/Step-Sibling Parent/Step-Parent Grandchild/Step-Parent Grandchild/Step-Crandchild Child/Step-Crandchild |
| Select your Relationship Type here                                                                                                    |

**Step 8:** Once you have chosen the relationship type, scroll to the "Substantiating Close Relative Documentation" section of the CRAF. Here, you can upload any supporting documents that prove your close relative relationship to the patient.

You will have to upload the documents from your computer or mobile device. Click "Upload" to upload your documents.

| Relation to Qualified<br>Patient     Examples of Documentation Substantiating Relationship       Table of<br>Supporting     Spouse     Marriage Certificate       Documentation     Birth Certificate and Qualified<br>Patient Birth Certificate     Adoption Decree     Divorce/Custody Decree and<br>Divorce/Custody Decree and<br>Patient Birth Certificate                                                                                                    |                               |
|----------------------------------------------------------------------------------------------------|-------------------------------|
| Spouse     Marriage Certificate       Table of     Spouse     Marriage Certificate       Divorce/Custody Decree     Divorce/Custody Decree       Supporting     Sibling/Step-Sibling     Birth Certificate and Qualified<br>Patient Birth Certificate or Patient Birth Certificate or Patient Bi                                                   |                               |
| Parent/Step-Parent or<br>Child/Step-Child     Birth Certificate     Adoption Decree     Divorce/Custody Decree       Supporting     Sibling/Step-Sibling     Birth Certificate and Qualified<br>Patient Birth Certificate     Adoption Decree and Qualified<br>Patient Birth Certificate or Patient Birth Certificate or Patient Birth Certificate |                               |
| Supporting<br>Sibling/Step-Sibling Birth Certificate and Qualified Adoption Decree and Qualified Divorce/Custody Decree and<br>Patient Birth Certificate Patient Birth Certificate or Adoption Patient Birth Certificate or V                                                                                                    |                               |
| Decree or vice versa                                                                                                    | d Qualified<br>rice versa     |
| Examples         Grandparent/Step-<br>Grandparent         Parent of the Qualified Patient Birth<br>Certificate and Qualified Patient<br>Birth Certificate         Adoption Decree for Qualified Patient<br>and Parent of the Qualified Patient<br>Birth Certificate         Divorce/Custody Decree for<br>Patient and Parent of the Qualified Patient<br>Birth Certificate                                                                                                    | Qualified<br>Jalified Patient |
| Grandchild/Step-<br>Grandchild         Birth Certificate and Parent Birth<br>Certificate         Adoption Decree and Parent Birth<br>Certificate         Divorce/Custody Decree and<br>Certificate                                                                                                    | d Parent Birth                |

PT V2.0 11/20/2019

**Step 9:** File explorer will open once you have clicked "Upload." Select the file you wish to upload and click "Open" to upload the document.

| ← → × ↑                                                            | ≪ Desktop → CG CRAF Docs                                                                        | ڻ ~              | ₽ Search                                                   | CG CRAF Docs                                                        |  |
|--------------------------------------------------------------------|-------------------------------------------------------------------------------------------------|------------------|------------------------------------------------------------|---------------------------------------------------------------------|--|
| This PC                                                            | Name<br>Supporting Document 1<br>Supporting Document 2<br>Supporting Document 3<br>Selection Uj |                  | odified<br>2021 10:54 AM<br>2021 10:53 AM<br>2021 10:54 AM | Type<br>Microsoft Word D<br>BMP File<br>Microsoft Word D<br>DU Wish |  |
| Docum  Downlc  Music  Picture  Videos  SDisk  NutDate              | Sel                                                                                             | lect th<br>uploa | ne file yo<br>Id                                           | ou wish                                                             |  |
| Docum Downlc Downlc Music Picture: Videos SDisk NetDat: (IUser0 Y) | Sel                                                                                             | lect th<br>uploa | ne file yo<br>Id                                           | ou wish                                                             |  |

\*Please Note: A maximum of 5 file uploads are allowed

**Step 10:** Once you have uploaded all supporting documents you wish to use, scroll to the "Acknowledgement" section of the CRAF to electronically sign the form.

| Acknowledgement                                                                                                  |                            |  |  |  |  |
|----------------------------------------------------------------------------------------------------|----------------------------|--|--|--|--|
| To sign below, supply <b>TYPICAL</b> in the First Name text box, and <b>CAREGIVER</b> in the Last Name text box. |                            |  |  |  |  |
| Type in your first name:<br>Type First Name                                                                      | 2                          |  |  |  |  |
| Type Last Name                                                                                                   | You must sign to complete. |  |  |  |  |

**Step 11:** Once you have entered your name into the appropriate fields, click "SUBMIT" to submit the form to the Office of Medical Marijuana Use for review or "SAVE AS DRAFT" to save what you have entered so far and complete the form later.

| Acknowledgement                                                                                    |                      |
|----------------------------------------------------------------------------------------------------|----------------------|
| To sign below, supply TYPICAL in the First Name text box, and CAREGIVER in the Last Name text box. |                      |
| Type in your first name:<br>Typical<br>Type in your last name:<br>Caregiver                        | Signature not saved. |
| Click "SUBMIT"                                                                                     |                      |
| Form Status: Not Yet Submitted       GO BACK       SAVE AS DRAFT       SUBMIT       WITHDRAW       |                      |

**Step 12:** Once you have you have clicked "SUBMIT," you will receive a prompt asking you to confirm the submission. Click "CONFIRM" to confirm your submission or click "GO BACK" to edit your form.

| CRAF (Submit)                                                               | ٢                                   |
|-----------------------------------------------------------------------------|-------------------------------------|
| Are you sure you'd like to perform the following action on the Cl<br>Submit | lose Relative Acknowledgement Form? |
| GO BACK CONFI                                                               | RM                                  |
|                                                                             | Click "CONFIRM"                     |

**Step 13:** Once the form has been submitted, you will be returned to the Qualifying Documentation Dashboard. The status of the form should now display as "Submitted." Once the Office of Medical Marijuana Use reviews and approves your CRAF, the CRAF's status will display as "Approved." Only after your CRAF is approved will you be allowed to proceed with your (or your patient's) application.

| Qualifying Documentation    |                          |                   |                   |                 |                            |                    |              |  |
|-----------------------------|--------------------------|-------------------|-------------------|-----------------|----------------------------|--------------------|--------------|--|
| Show 10 ≡ entries           |                          |                   |                   |                 |                            |                    | SEARCH       |  |
| Search Patient First Name   | Search Patient Last Name | Search Patient ID | ♦ Select Type ≡ ♦ | Select Status = | Search Date Last Submitted | Search Status Date | ٠            |  |
| TYPICAL                     | PATIENT                  | P1TK7189          | CRAF              | Submitted       | 12/28/2021                 | 12/28/2021         | VIEW         |  |
| Showing 1 to 1 of 1 entries |                          |                   |                   | 1               |                            | Pre                | vious 1 Next |  |
|                             | CRAF shows               |                   |                   |                 |                            |                    |              |  |
|                             |                          |                   | as                | "Submitte       | ed"                        |                    |              |  |

For additional information, visit KnowTheFactsMMJ.com